1) Вам необходимо зарегистрироваться на сайте https://www.coronatours.ru/

Сообщите сотруднику, о завершении регистрации для авторизации Вашей компании и доступа в ЛК

 Вы можете заполнить заявку для дальнейшей успешной и оперативной информации по вашим заявкам для этого:

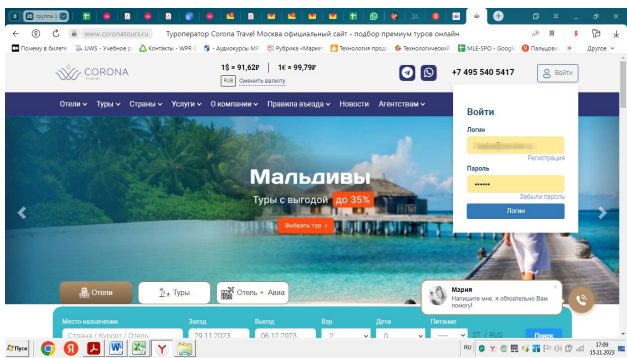

3) войдя в личный кабинет, Вы можете вносить заявку. Для этого необходимо: Нажать на название Вашей компании

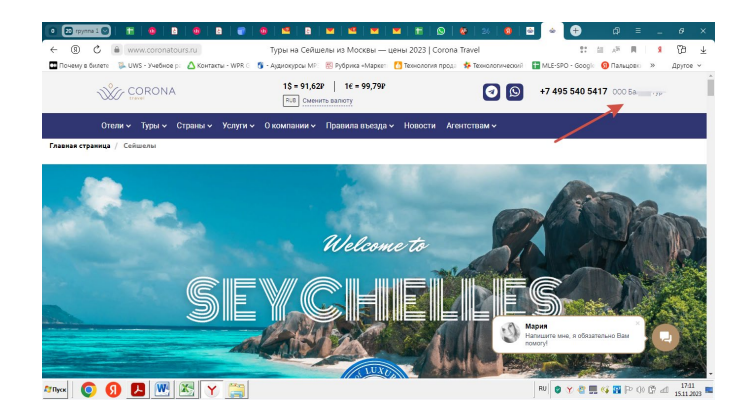

Далее увидите развернутое меню:

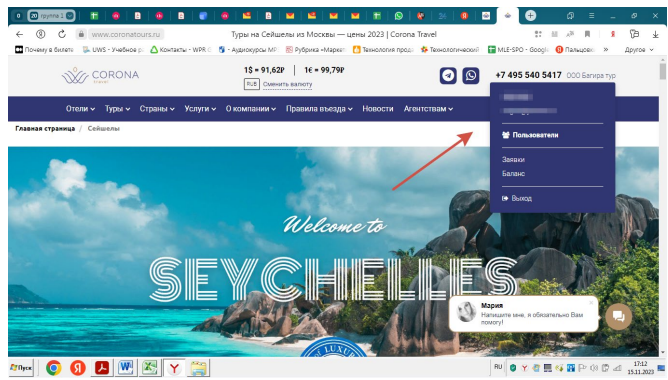

Для внесения заявки необходимо нажать кнопку «Заявки»

Нажимаете кнопку «ДОБАВИТЬ ЗАПРОС»

|                                | B Corona Travel M Typonepatop Corona Travel M artur - WPR G G - Ayguoxypou MP | 💌 😬 💌 💌<br>Иосква официальный сайт<br>: 🛞 Рубрика «Маркет 🚺 Тех | <ul> <li>тодбор премиум туров он налогия прод.</li> </ul> | 22   Ф            |
|--------------------------------|-------------------------------------------------------------------------------|-----------------------------------------------------------------|-----------------------------------------------------------|-------------------|
| CORONA                         | 1\$ = 91,62<br>RUB CM04                                                       | 2P   1€ = 99,79P<br>ить валюту                                  | 0                                                         | +7 495 540 5417 0 |
| Отели 🗸 Туры 🗸 Страны -        | <ul> <li>Услуги – О компании –</li> </ul>                                     | Правила въезда 🗸 Но                                             | вости Агентствам 🗸                                        |                   |
| <u>Заказы</u> / Расчеты (1)    | / Bce                                                                         |                                                                 | _                                                         | Добавить запрос   |
| Понск                          | Текущие                                                                       | Дата заезда<br>С                                                | По                                                        | Понск             |
| Экспорт в XLSX<br>Номер заявки | Дата заказа                                                                   | Дата заезда                                                     | Отель / страна                                            | Всего Статус      |
|                                |                                                                               | Страница 1 из 1                                                 |                                                           | Мария             |
|                                | Отели на Мальдивах<br>Отели САЭ<br>Авторские туры                             | Отели Сейшел<br>Отели в Танзании<br>Контакты                    | Отели Шри-Лании<br>Отели на Маврикий<br>Агентствам        | поисту!<br>офис 5 |

## Заполняете строчки

|                                                                                                    | 9   🗳   B   🕊                                                      | ≌   ■   ■   Ħ   9                                            | 9   &   24   9                             | • • • •                               | _ ≡ Ω                                               | ø ×                   |
|----------------------------------------------------------------------------------------------------|--------------------------------------------------------------------|--------------------------------------------------------------|--------------------------------------------|---------------------------------------|-----------------------------------------------------|-----------------------|
| ← ⑧ C                                                                                                    | Corona Travel Mocke                                                | а официальный сайт - подб<br>убрика «Марке: 🚺 Технология     | ор премиум туров о<br>прода 🌮 Технологичен | нлайн<br>охий I 🚺 MLE-SPO - Google    | .⊙ "№ Щ   Я<br>Пальцово » Д                         | ipvrce ∽              |
| W CORONA                                                                                                    | 1\$ = 91,62P<br>Rull Deeperty                                      | 1€ = 99,79₽<br>##1079                                        | 0 D ·                                      | 7 495 540 5417 0                      |                                                     |                       |
| <u>Заказы</u> / Расчеты (1) / Во                                                                                  | e                                                                  |                                                              |                                            | Добавить запрог                       | 1                                                   |                       |
|                                                                                                    | Страна:                                                            |                                                              | × _                                        |                                       |                                                     |                       |
|                                                                                                    | Тип путешествия:                                                   |                                                              | ×                                          |                                       |                                                     |                       |
|                                                                                                    | Konnerrapek:                                                       |                                                              |                                            |                                       |                                                     |                       |
|                                                                                                    |                                                                    |                                                              |                                            |                                       |                                                     |                       |
|                                                                                                    |                                                                    |                                                              |                                            |                                       |                                                     |                       |
|                                                                                                    |                                                                    |                                                              |                                            |                                       |                                                     |                       |
|                                                                                                    | . Пнобходина забронирова                                           | ть у консретной DMC                                          |                                            |                                       |                                                     |                       |
|                                                                                                    |                                                                    | Сохранить Отненить                                           |                                            |                                       |                                                     |                       |
|                                                                                                    |                                                                    |                                                              |                                            | Hanagure wee                          | a odesarenueo Baw                                   |                       |
| Davice 🔝                                                                                                    | кущие 👻                                                            | Дата заезда<br>С По                                          |                                            | Понск                                 |                                                     |                       |
| Arnyx 🧿 🜖 🖪 🕂 🔀 🍸 🚞                                                                                               |                                                                    |                                                              |                                            | RU 🔮 🍸 🖑 🕅                            | u \$1 00 ≤1 🔐 🖗                                     | 17:15<br>15:11:2023 🖿 |
|                                                                                                    | 0   🗳   8   🞽                                                      | 🖳   💌   🏛   g                                                | 9   🛛   24   🧕                             | ≅ ∫ ∗ ] ⊕                             | _ ≡ Q                                               | ø ×                   |
| ← ⑧ C                                                                                                    | Corona Travel Mocke                                                | а официальный сайт - подб<br>убрика «Маркет 🚺 Технология     | ор премиум туров о<br>прода 🌾 Технологичн  | нлайн<br>охий : 🔚 MLE-SPO - Google    | ⊙ д≋ Щ   Я<br>— — — — — — — — — — — — — — — — — — — | ©∄ ±<br>iovroe ~      |
| CORONA                                                                                                    | 1\$ = 91,62P                                                       | 1€ = 99,79₽                                                  |                                            | 7 495 540 5417 ::                     |                                                     | •<br>•                |
| 000 1000                                                                                                    | RUB CMMMATE                                                        | 88.5.679                                                     | 00                                         |                                       |                                                     | _                     |
|                                                                                                    | Crpanel                                                            | Aprenne M                                                    | *                                          |                                       |                                                     |                       |
|                                                                                                    | Тип путешествия:                                                   |                                                              | *                                          |                                       |                                                     |                       |
|                                                                                                    | Коннентарий:<br>Необходимо забронир                                | овать у конкретной DMC                                       |                                            |                                       |                                                     |                       |
|                                                                                                    |                                                                    |                                                              |                                            |                                       |                                                     |                       |
|                                                                                                    |                                                                    |                                                              |                                            |                                       |                                                     |                       |
|                                                                                                    |                                                                    |                                                              |                                            |                                       |                                                     |                       |
|                                                                                                    |                                                                    |                                                              |                                            |                                       |                                                     |                       |
|                                                                                                    | Необходина забронировать у конкретной DMC Нужен счет на предоллату |                                                              |                                            |                                       |                                                     |                       |
|                                                                                                    | Покалуйста, перед добавле<br>PUNWAY HOLIDAYS (PVT) LT              | снием счета убедитесь, что он выставле<br>D                  | н на хомпанию                              |                                       |                                                     |                       |
|                                                                                                    | DMC (kony onnavisativ)                                             |                                                              | *                                          | Mapen<br>Hannaurte bee                | .я облавтельно Вам                                  |                       |
|                                                                                                    | Даты поездок:                                                      | 16.11.2023 Ro                                                |                                            | e noworył                             |                                                     |                       |
| 4rnyx 🧿 🜖 🖊 🕂 🔀 🍸 🚞                                                                                               | Файл счета:                                                        | Выбесите фейл   Файл не выбран                               |                                            | RU 🔮 🍸 🦉 🛄                            | i i i i i i i i i i i i i i i i i i i               | 17:16                 |
|                                                                                                    |                                                                    |                                                              |                                            |                                       |                                                     |                       |
| загружаете файл                                                                                                   |                                                                    |                                                              |                                            |                                       |                                                     |                       |
|                                                                                                    | 19   B   M   19                                                    |                                                              | 24   😫   🗃                                 | <ul> <li>⊕ ∅</li> <li>0</li> </ul>    | ≡ _ <i>6</i> ×                                      |                       |
| C      Www.coronatours.ru Iyponepatop.co     Tovewy в билете      WUWS - Учебное р: △ Контакты - WPR C      S - A | опа Travel Москва офи<br>диокурсы МР: 🔣 Рубрика                    | циальный сайт - подбор прем<br>•Марке:: 🚺 Технология прод: 1 | миум туров онлаин<br>👎 Технологический 🛛 音 | ул ден и<br>MLE-SPO - Googie 😗 Пальцо | ч <b>х</b> цд <u>⊻</u><br>≈ ≫ другое ∨              |                       |
| CORONA                                                                                                    | 1\$ = 91,62₽ 1€                                                    | = 99,790                                                     | <ul> <li>•7 495 540</li> </ul>             | 5417 ccc se                           | •                                                   |                       |
| 0                                                                                                    | чужен счет на предоллату                                           |                                                              |                                            |                                       |                                                     |                       |
| no<br>Pu                                                                                                    | kanyiktra, nepeg goɓaanewwen c-<br>WWAY HOLIDAYS (PVT) LTD<br>Mel  | нета убедитесь, что он выставлен на комп                     |                                            |                                       |                                                     |                       |
| -<br>59                                                                                                    | C (very onnervisien):                                              |                                                              |                                            |                                       |                                                     |                       |
| л.                                                                                                    | na mengani 16.1                                                    | 11.2023 No                                                   |                                            |                                       |                                                     |                       |
|                                                                                                    | цет другой плательщих                                              | period depending and the period of                           |                                            |                                       |                                                     |                       |
|                                                                                                    | Corpo                                                              | отменить                                                     | <b>.</b>                                   |                                       |                                                     |                       |
| M                                                                                                    | Jama                                                               | 95320                                                        |                                            |                                       |                                                     |                       |
| Teryu<br>Bernare VIEV                                                                                             | е <b>ч</b> С                                                       | no                                                           |                                            | Панск                                 |                                                     |                       |
| Номор заятия Дата зая                                                                                             | аза Дата заезд                                                     | ца Отель/страна                                              | Bcero                                      | Статус                                |                                                     |                       |
|                                                                                                    |                                                                    | Directa 1 Hz 1                                               |                                            | Maper Harmone and a please and        | Day Co                                              |                       |
|                                                                                                    | na na Mananana - Carao                                             | Ceiturn Crune Dav Zuran                                      | c Marcan an Car                            | with a diama                          |                                                     |                       |
| Amari 📀 🜖 🖪 💌 🖾 🝸 🚞                                                                                               | - 013 0104                                                         | Tortten     Densor Manage                                    | B                                          | u 🛛 🔮 🗮 📢 🕎 Pe                        | 0) (2) all 1748<br>1511 2023                        |                       |
| И сохраняете                                                                                                    |                                                                    |                                                              |                                            |                                       |                                                     |                       |

Просьба заполнить данные туристов и отеля(-ей) согласно заявке для дальнейшего формирования документов.